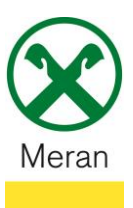

## Attestazione interessi - spese di un mutuo ipotecario

L'attestazione interessi – spese per un mutuo ipotecario può essere visualizzata o scaricata tramite **Raiffeisen Online Banking** o tramite l'**App-Raiffeisen**.

## **Raiffeisen Online Banking:**

- 1. Entrare nel proprio Online Banking tramite il PC (Browser)
- 2. Cliccare sul punto di menù Servizi aggiuntivi (1) e poi cliccare su Contabili (2)

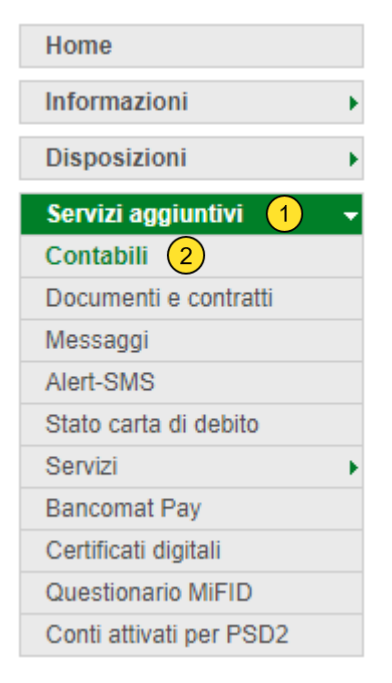

Consiglio: Da questo punto di menù si possono visualizzare/stampare diversi documenti tra cui Contabili, Estratti Conto, Informative sulla Privacy, etc.

Nella voce Criteri di ricerca selezionare la posizione del mutuo 3, come periodo da – a 4 (selezionare inizio anno posizionandosi sul calendario). Cliccare quindi sul campo Ricerca.

| <ul> <li>Criteri di ricerca</li> </ul> |                                              |       |             |           |
|----------------------------------------|----------------------------------------------|-------|-------------|-----------|
| Azienda                                | UTEST - Thomas Muster V                      |       |             |           |
| Conto                                  | IT72U000001160000000021486 K/K 1 / C/C 1 C/C |       |             | <b>v</b>  |
| O Cliente                              | 07.248-6 Thomas Muster V                     |       |             |           |
| Da                                     | 13/06/2023 🖬 a 28/06/2023 🖬 🕇                |       |             |           |
| Tipo                                   | ~                                            |       |             |           |
| Descrizione                            |                                              |       |             |           |
| (F)                                    |                                              |       |             | ► Ricerca |
| - Contabili trovati                    |                                              |       |             |           |
| 🗌 🖾 Data 🥣                             | <ul> <li>Cliente</li> </ul>                  | Conto | Descrizione |           |
| Nessun risultato trovato               |                                              |       |             |           |

4. Nel campo **Contabili trovate** (5) verranno estratti tutti i documenti relativi la posizione di mutuo, tra cui anche l'attestazione interessi-spese mutuo ipotecario che potrà così essere visualizzata, stampata o salvata.

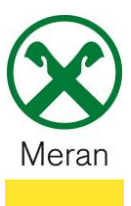

# Attestazione interessi - spese di un mutuo ipotecario

## Raiffeisen App:

- 1. Collegarsi al proprio Online Banking tramite l'App Raiffeisen
- 2. Cliccare sul simbolo in basso a destra che permette l'accesso all'area personale 💄
- 3. Selezionare I miei documenti 1

# Area personale

| Ē        | I miei documenti 1 |   |
|----------|--------------------|---|
| ۱ 🛃      |                    |   |
| <u>ا</u> | ista disposizioni  | > |

4. L'attestazione interessi-spese mutuo ipotecario sarà possibile visualizzarla/salvarla cliccando su **Comunicazioni** (2)

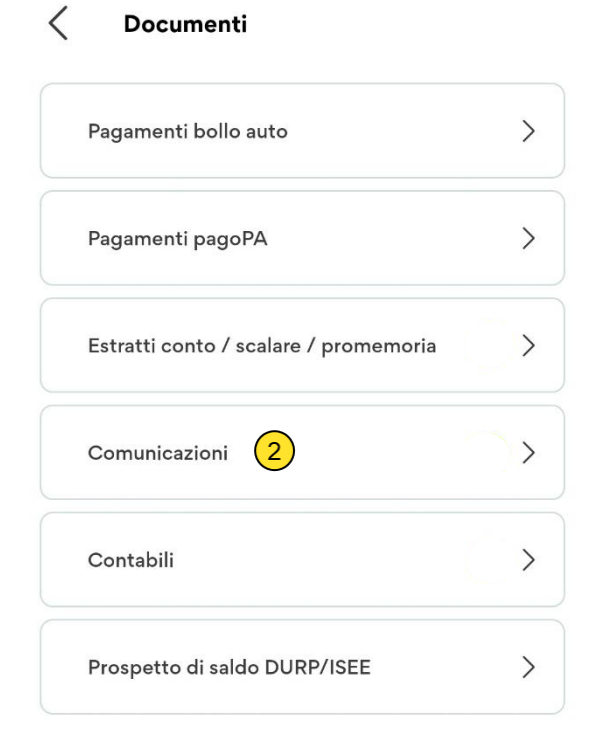

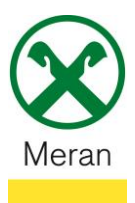

# Attestazione interessi – spese di un mutuo ipotecario

- 5. Nella voce filtro cliccare su **Data da** (3) e selezionare come data inizio anno, premere quindi OK
- 6. Tra i documenti estratti ci sarà anche l'attestazione interessi-spese mutuo ipotecario (4)

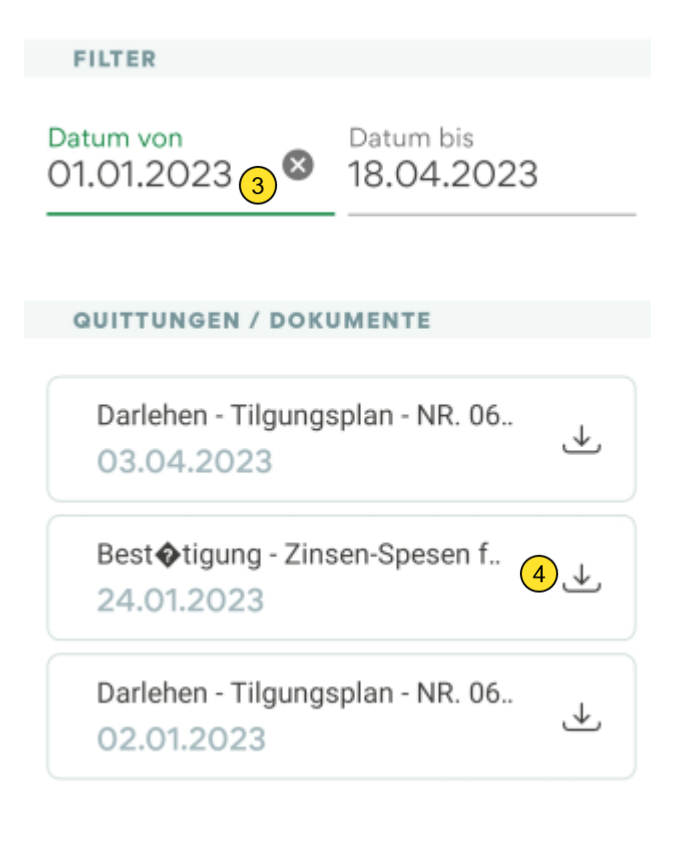